Get ready for the Moodle Quiz with Proctorio

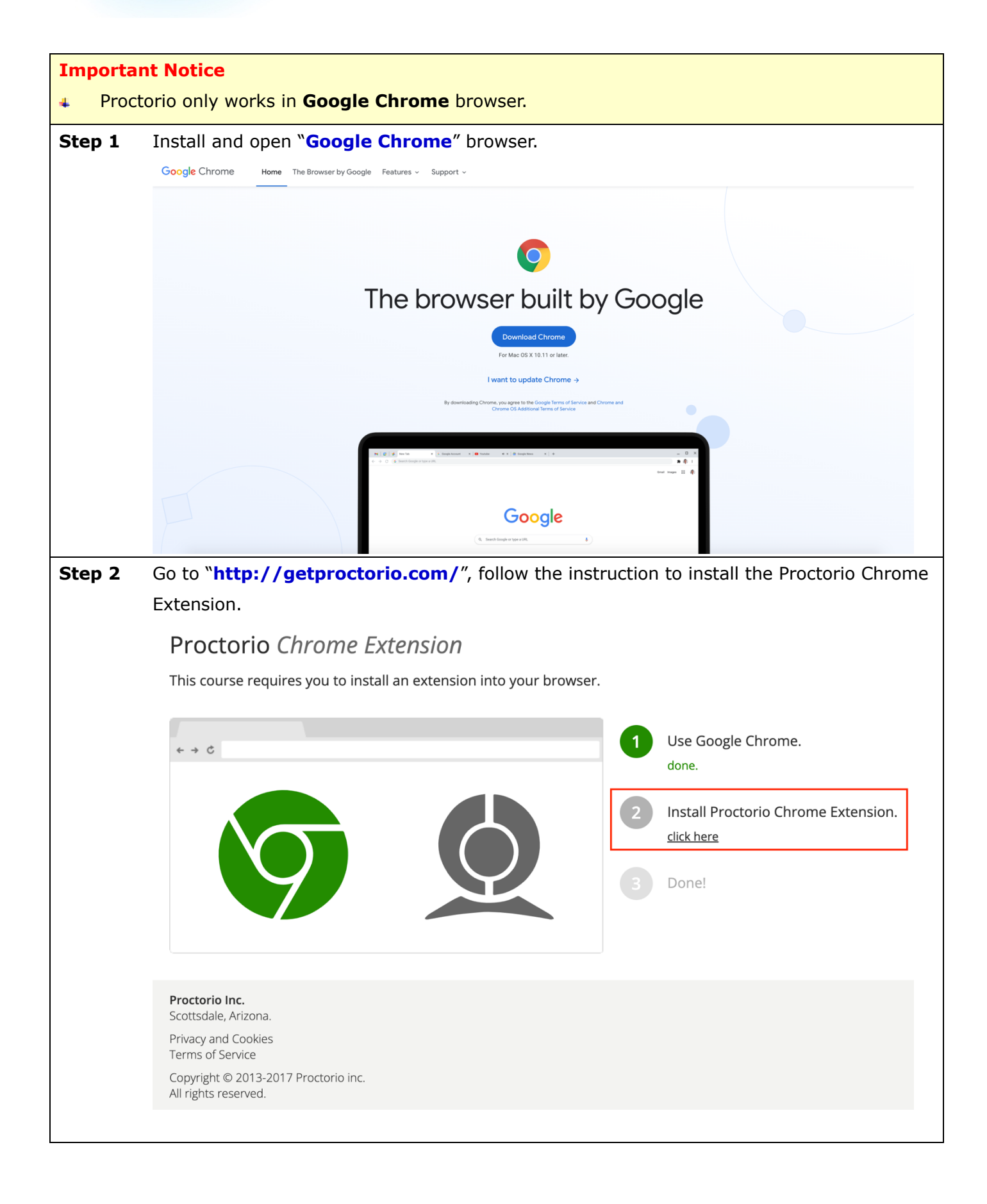

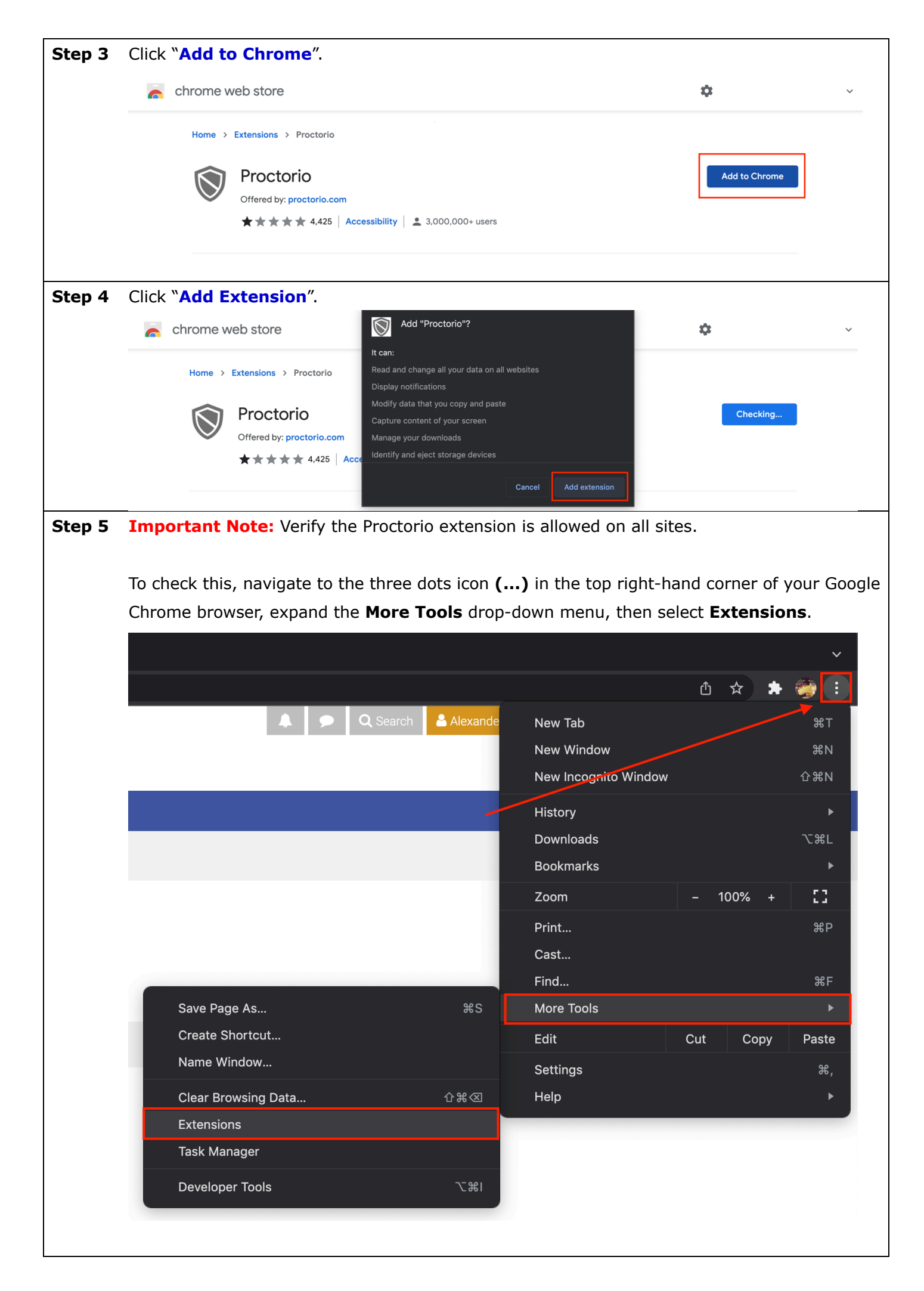

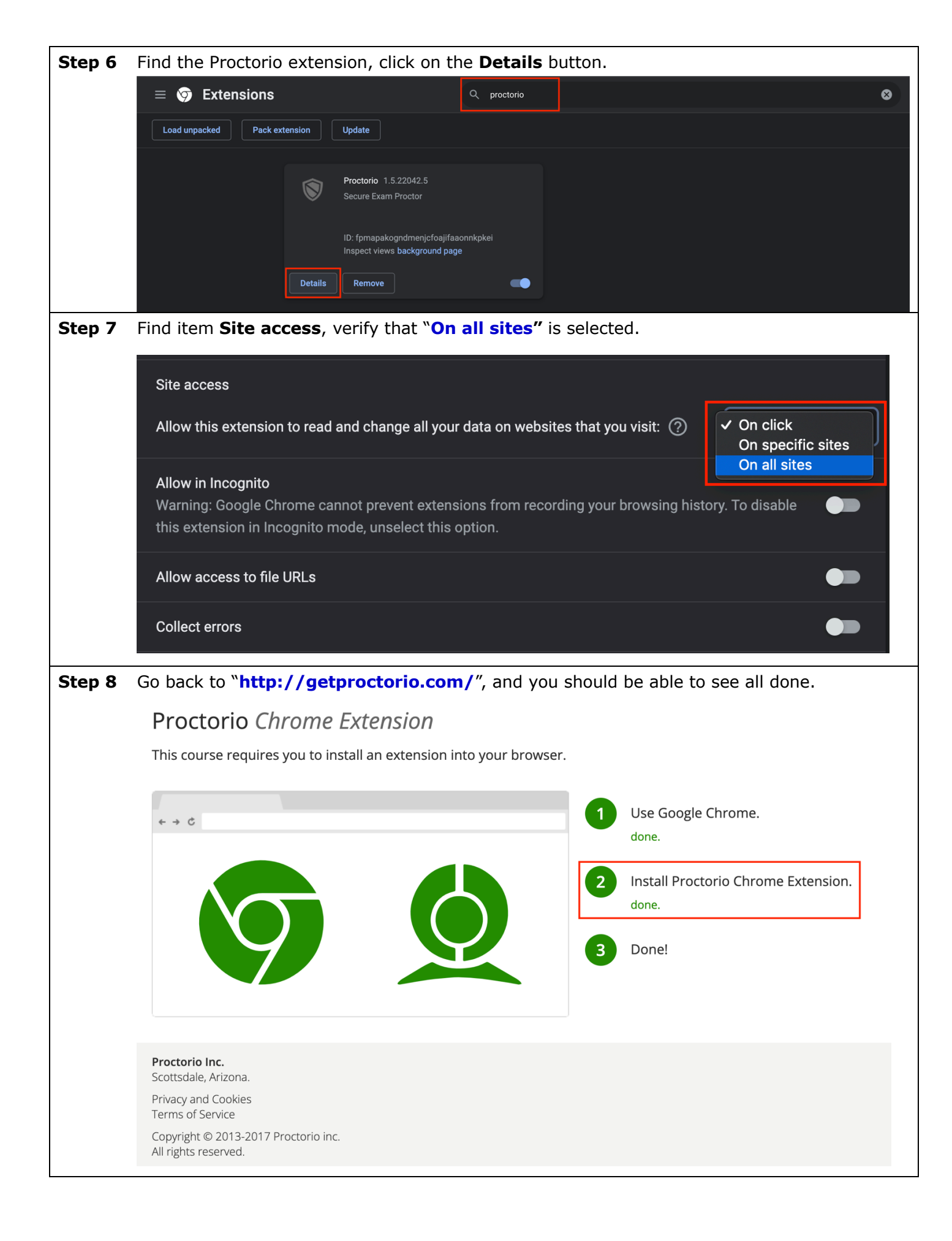

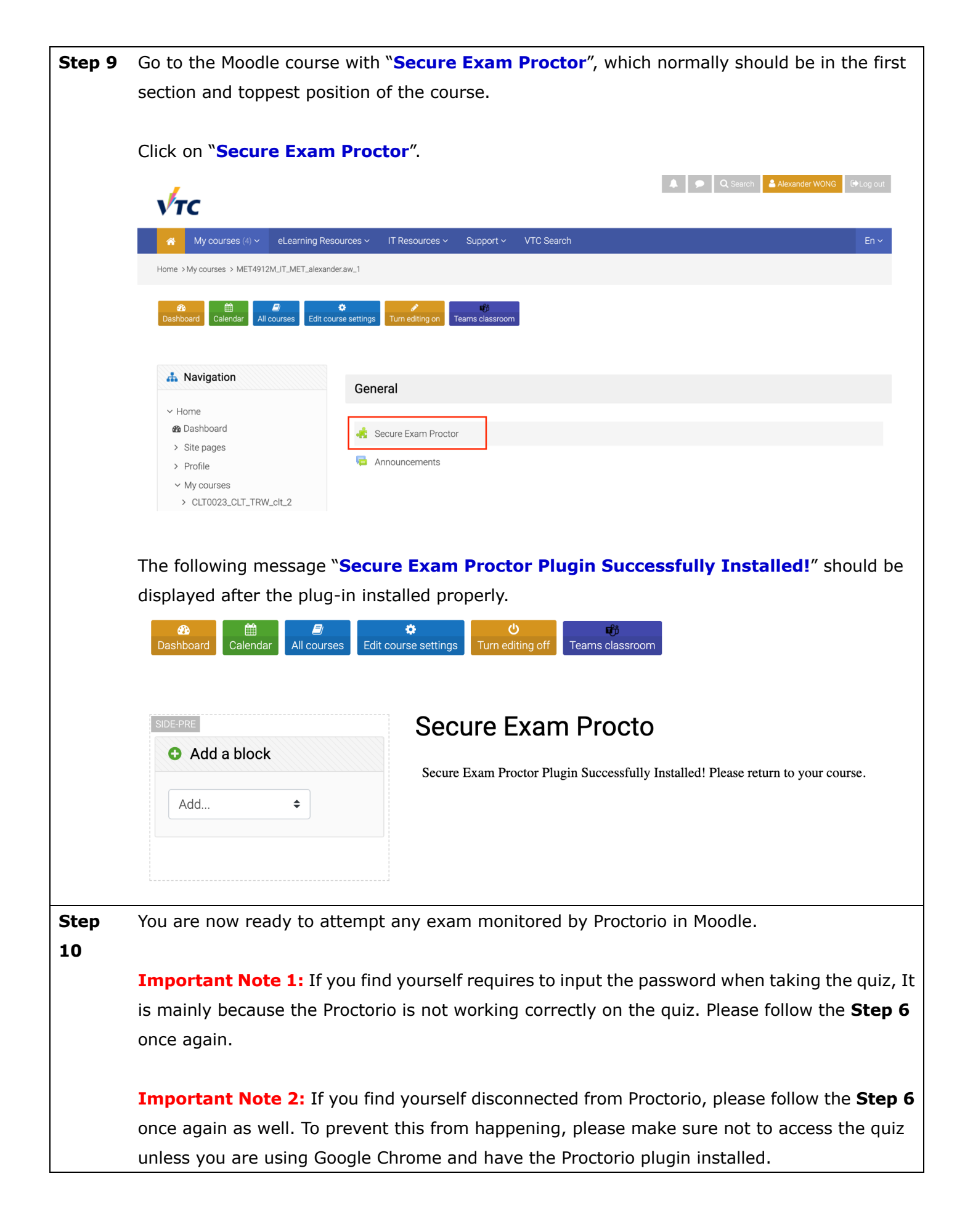